# How to.....

Renew your Business License in eTRAKIT

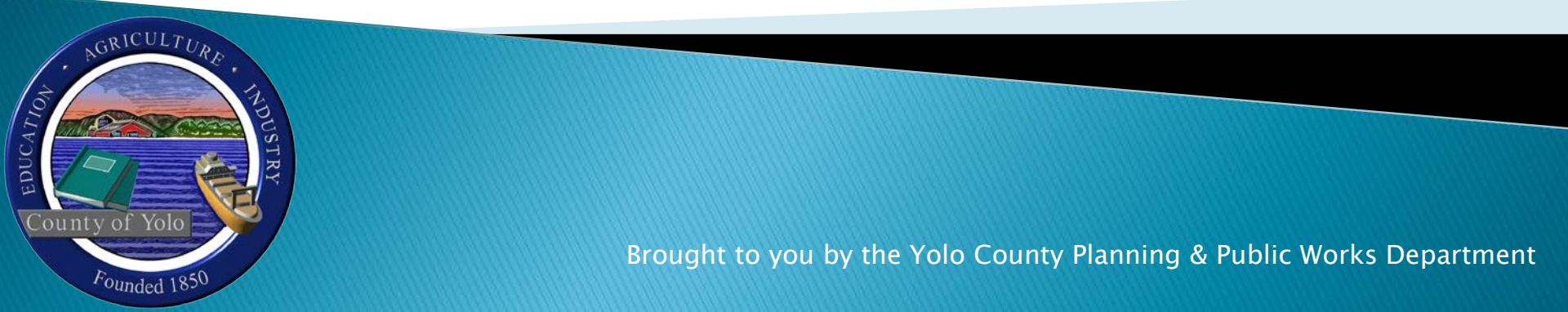

# **Getting Started**

#### > There are 2 ways to get to the new inspection scheduling website.

- From the web address bar type the following: <u>https://etrakit.yolocounty.org/etrakit/</u>
- Go to the Planning Division webpage on <u>www.yolocounty.org</u>

| 🖉 eTRAKiT - Windows Internet Exp                                | plorer                    |
|-----------------------------------------------------------------|---------------------------|
| 📀 🗸 🙋 http://etrakit.yolocoun                                   | ity.org/etrakit/          |
| <u>File E</u> dit <u>V</u> iew F <u>a</u> vorites <u>T</u> ools | Help 🍖 Convert 👻 🔂 Select |
| 🚖 🕸 🌈 eTRAKIT                                                   |                           |

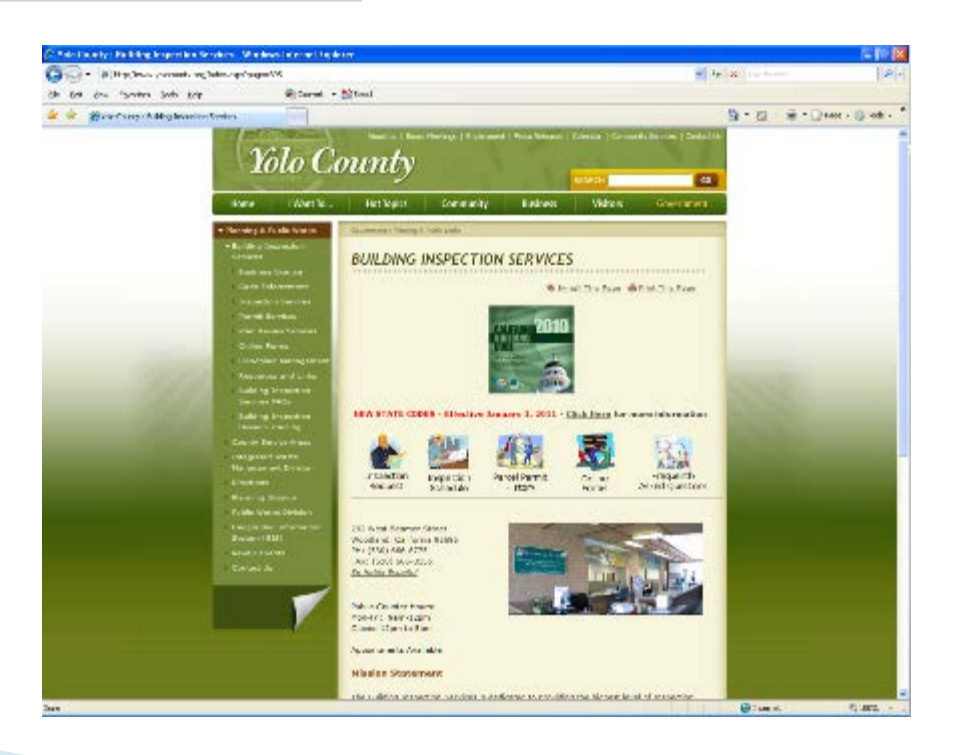

## eTRAKIT Website

- The eTRAKIT website allows you to view multiple items
  - **PERMITS**: Information about permits in the different stages of the permit process with Yolo County
  - **PROJECTS**: Information about projects submitted though the Planning Department
  - CONTRACTORS: Information on Contractors
  - **PROPERTIES**: Information about parcels, including permit history
  - INSPECTIONS: Schedule, View and Cancel Inspections
  - LICENSE: Information about Business Licenses in Yolo County
  - VIOLATIONS: Information about current Code cases in Yolo County

- Go to eTRAKIT
- Select "Log In" and "Public"
- Enter Your Username and Password

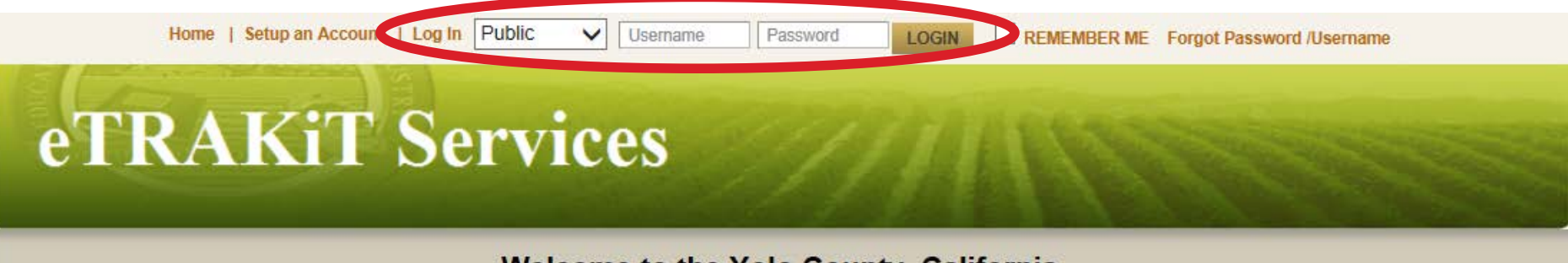

Welcome to the Yolo County, California Planning & Public Works Web Portal.

- If you do not have an account, select "Setup an Account".
- Follow the prompts to set up your online account.
- Visit <u>http://www.yolocounty.org/community-services/planning-public-works/how-to</u> for instructions to create your account.

#### Step One:

Link your Business License to your account.

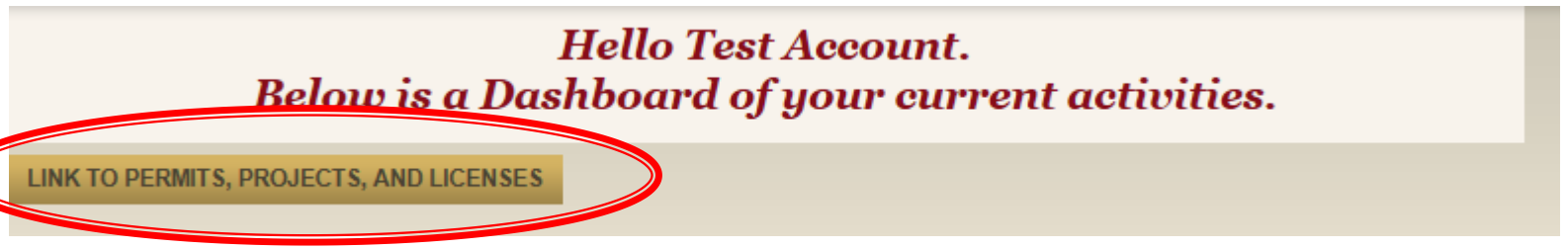

#### Step Two:

Type in your License number and click the "LINK" button.

| Link a Record to    | o my Acco | unt |             |  |
|---------------------|-----------|-----|-------------|--|
| Link to a:          | License   | ~   |             |  |
| Business License #: | 11003     |     |             |  |
|                     |           |     | LINK CANCEL |  |

After clicking "LINK" the license will show on you "Dashboard"

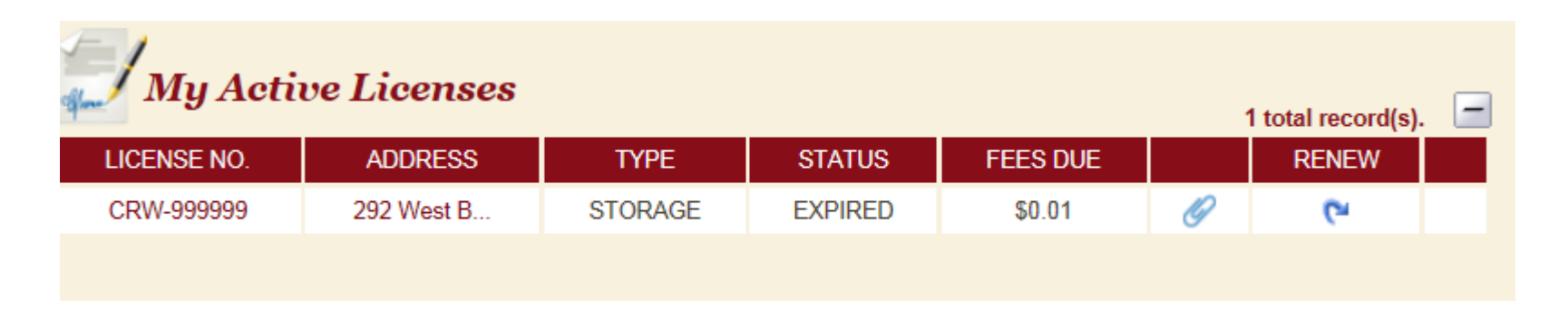

Select the "RENEW" icon 🛛 🔁 and follow the prompts to verify your License information.

| My Acti     | ve Licenses |         |         |          | 1 | 1 total record(s). | . 🖃 |
|-------------|-------------|---------|---------|----------|---|--------------------|-----|
| LICENSE NO. | ADDRESS     | TYPE    | STATUS  | FEES DUE |   | RENEW              |     |
| CRW-999999  | 292 West B  | STORAGE | EXPIRED | \$0.01   | Ø | (°                 |     |
|             |             |         |         |          |   |                    |     |

STEP ONE: This first step show you basic information about your license. Click "RENEW LICENSE" to start renewing you license.

| License Renewal Process                                                                                                    |                                                                                                    |
|----------------------------------------------------------------------------------------------------|----------------------------------------------------------------------------------------------------|
| STEP 1 CONFIRM RENEWAL ELIGIBILITY                                                                                                    | STEP 2 STEP 3 STEP 4                                                                                                    |
| Please confirm the information below and make corrections if<br>changed and is not allowed online., please c<br><i>License #CRW-999999</i> | necessary. Items marked with * are required. If an item needs to be<br>all the Business License Division at 530-666-8775 |
| Business Name:<br>Business Type:<br>Owner Name:<br>Business Street Name:<br>City, State, Zip:                                              | CRW SAMPLE COMPANY<br>STORAGE<br>OWNER YOLO<br>292 West Beamer Street<br>WOODLAND, CA 95695                              |
| CANCEL                                                                                                    | RENEW LICENSE                                                                                                    |

STEP TWO: If you have any attachments, upload them at this step. If there are no attachments, click "NEXT STEP"

| STEP 1       | STEP 2 UPDATE GENERAL BUSINESS DETAILS STEP 3 STEP 4 |
|--------------|------------------------------------------------------|
| Business Inf | ormation                                             |
| Attachments  |                                                      |
| Filename     | Select                                               |
| Description  |                                                      |
| UPLOAD       |                                                      |
|              | CANCEL NEXT STEP                                     |

STEP THREE: Review each section. Items marked by \* are required fields.

Make changes as necessary. There may be changes that you need to make that may require renewing at the Planning Department. Those fields will not be available to change.

After changes are made, select "NEXT STEP".

| STEP 1 ST                                             | TEP 2 STEP 3 CONTAG                                    | CT INFORMATION           | STEP 4                     |        |    |            |   |
|-------------------------------------------------------|--------------------------------------------------------|--------------------------|----------------------------|--------|----|------------|---|
| Business Contacts                                     |                                                        |                          |                            |        |    |            |   |
| Please update all relevant inform                     | nation below                                           |                          |                            |        |    |            |   |
| Business Informatio                                   | n                                                      |                          |                            |        |    |            |   |
| Business Address:<br>*Business Phone<br>*Business Fax | 292 West Beamer SI<br>(530) 666-8775<br>(530) 666-8156 | treet WOODLAND, CA 95695 |                            |        |    |            |   |
| Mailina Information                                   | 1                                                      |                          |                            |        |    |            |   |
|                                                       | oee Addroee                                            | Ceo Information          |                            |        |    |            |   |
| *Mailing Address:                                     | 292 West Beamer Street                                 | Name:                    | CEO                        |        |    |            |   |
| *City                                                 | WOODLAND *State                                        | Address:                 | 292 West Beamer Str        | eet    |    |            |   |
|                                                       |                                                        | City:<br>Phone:          | WOODLAND<br>(530) 666-8775 | State: | CA | Zip: 95695 | 5 |
| Owner Information                                     |                                                        | Fax:                     | O                          |        |    |            |   |
| Copy From Busin                                       | ess Information                                        | President Information    | m                          |        |    |            |   |
| Owner Name:                                           | OWNER YOLO                                             | Name                     | PRESIDENT                  |        |    |            |   |
| *Owner Address                                        | 292 West Beamer Street                                 | Address:                 | 292 West Beamer Str        | eet    |    |            |   |
| *City                                                 | WOODLAND *State                                        | City:                    | WOODLAND                   | State: | CA | Zip: 95695 | 5 |
| *Phone                                                | (530) 666-8775                                         | Phone:                   | (530) 666-8775             |        |    |            |   |
|                                                       |                                                        | Fax:                     | <u> </u>                   |        |    |            |   |
|                                                       |                                                        | Des. Agent Informat      | ion                        |        |    |            |   |
|                                                       |                                                        | Name:                    | DES AGENT                  |        |    |            |   |
|                                                       |                                                        | Address:                 | 292 West Beamer Str        | eet    |    |            |   |
|                                                       |                                                        | City:                    | WOODLAND                   | State: | CA | Zip: 95695 | 5 |
|                                                       |                                                        | Phone:<br>Fax:           | (530) 666-8775<br>()       |        |    |            |   |
|                                                       |                                                        |                          |                            |        |    |            |   |

STEP FOUR: Review your changes for accuracy and completeness.

Once complete, Select "NEXT STEP"

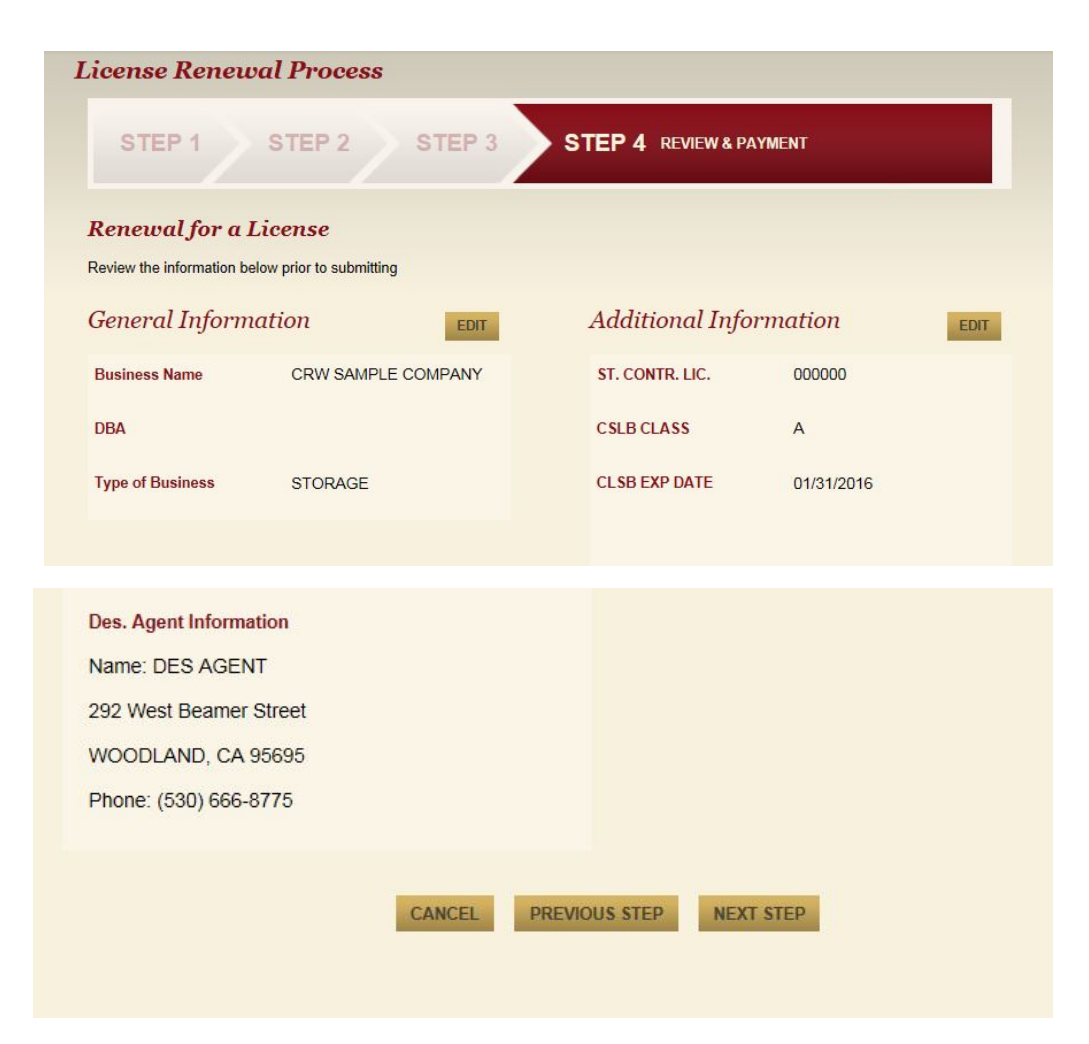

STEP FOUR: Checkout Summary, Verify your License Number and the fees required to renew are shown. Currently the renewal fee is a total of \$69.90. Select "PROCEED TO PAYMENT"

| License Renewal                                                                                                    | Process                                                                         |                                                                                                    |                                |
|----------------------------------------------------------------------------------------------------|---------------------------------------------------------------------------------|----------------------------------------------------------------------------------------------------|--------------------------------|
| STEP 1 ST                                                                                                    | TEP 2 STEP                                                                      | 3 STEP 4 REVIEW & PAYMENT                                                                                           |                                |
| Renewal for a Lice                                                                                                 | nse                                                                             |                                                                                                    |                                |
| Checkout Summary<br>Below are the current fees du<br>pay and select "Proceed to C<br>information and select "Proce | ue for your permit(s)/busines<br>theckout". Verify correct iten<br>ess Payment" | as license(s). Please select the permit(s)/business licen<br>n(s) to pay and select "Proceed to Payment". Enter the | nse(s) you wish to<br>required |
| LICENSE                                                                                                    | (CRW-999999)                                                                    | 292 West Beamer Street                                                                                              |                                |
|                                                                                                    |                                                                                 | BUSINESS LICENSE RENEWAL FEE                                                                                        | \$0.01                         |
|                                                                                                    |                                                                                 | Total Fees:                                                                                                    | \$0.01                         |
| BACK TO SHOPPING CART                                                                                              | PROCEED TO PAYMENT                                                              |                                                                                                    |                                |
|                                                                                                    |                                                                                 |                                                                                                    |                                |

STEP FOUR: Enter the information requested to pay for your renewal. This is a credit card only payment system. Card accepted are VISA and MASTERCARD only.

After all information is completed and verified, select "PROCESS PAYMENT"

| icense Renewa                                                                        | l Process                                              |                         |  |
|--------------------------------------------------------------------------------------|--------------------------------------------------------|-------------------------|--|
| STEP 1                                                                               | STEP 2 STEP 3                                          | STEP 4 REVIEW & PAYMENT |  |
| Renewal for a Lie                                                                    | cense                                                  |                         |  |
| Credit cards accepted are                                                            | : Visa, MasterCard.                                    |                         |  |
| If you need to use another<br>please contact the Buildin<br>666-8775 during normal b | payment method,<br>g Division at 530-<br>usiness hours |                         |  |
| Total fees:                                                                          | \$0.01                                                 |                         |  |
| Total Payment:                                                                       | \$0.01                                                 |                         |  |
|                                                                                      |                                                        |                         |  |
| First Name                                                                           | Test                                                   |                         |  |
| Middle Initial                                                                       |                                                        |                         |  |
| Last Name                                                                            | Account                                                |                         |  |
| Credit Card Type                                                                     | VISA V                                                 |                         |  |
| Credit Card Number                                                                   | XXXXXXXXXXXXXXXXXXXXXXXXXXXXXXXXXXXXXXX                |                         |  |
| Expiration Date                                                                      | January V 2014 V                                       |                         |  |
| Security Code(CVN)                                                                   | xxx                                                    |                         |  |
|                                                                                      |                                                        |                         |  |
| Billing Address                                                                      | 292 West Beamer Street                                 |                         |  |
| City                                                                                 | Woodland                                               |                         |  |
| State                                                                                | California V                                           |                         |  |
| Zip                                                                                  | 95695 -                                                |                         |  |
| Email Confirmation                                                                   | chris.starkey@yolocounty.org                           |                         |  |
|                                                                                      |                                                        |                         |  |
| BACK TO STEP ONE                                                                     | PROCESS PAYMENT                                        |                         |  |

STEP FOUR: After your payment is processed you will see a Payment Summary and also receive an e-mail of your payment.

Select "PRINT SUMMARY" to for a printed receipt of payment.

Select "VIEW BUSINESS LICENSE" to print your active business license.

| STEP 1                 | STEP 2 STEP 3                      | STEP 4 REVIEW & PAYMENT            |  |
|------------------------|------------------------------------|------------------------------------|--|
| Renewal for a L        | icense                             |                                    |  |
| Payment Sumn           | nary                               |                                    |  |
| Print this page as you | ir receipt of payment. You will al | so receive an e-mail confirmation. |  |
| The Transaction is App | roved                              |                                    |  |
| Credit Card Humber.    |                                    |                                    |  |
| Receipt No: EPRS:130   | 927095159009                       |                                    |  |
| Amount Paid: \$0.01    |                                    |                                    |  |
| Paid Date: 12/16/2014  |                                    |                                    |  |
|                        |                                    |                                    |  |
| Address:               |                                    |                                    |  |
| City, State, Zip.      |                                    |                                    |  |
| Email: chris.starkey@y | olocounty.org                      |                                    |  |
|                        |                                    |                                    |  |
|                        |                                    |                                    |  |
|                        |                                    |                                    |  |

Once the payment has been processed you will receive an e-mail confirmation of your payment. You can then print your license by selecting the print icon 🖨 .